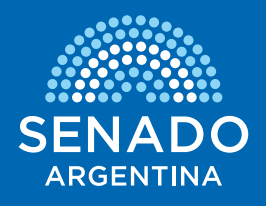

## INSTRUCTIVO

## INSTALACIÓN DEL E-TOKEN PARA LA FIRMA DIGITAL

DIRECCIÓN DE INFRAESTRUCTURAS TECNOLÓGICAS

## Acceda a la la sección "Firma digital" de la página web del Senado, dentro del portal de transparencia.

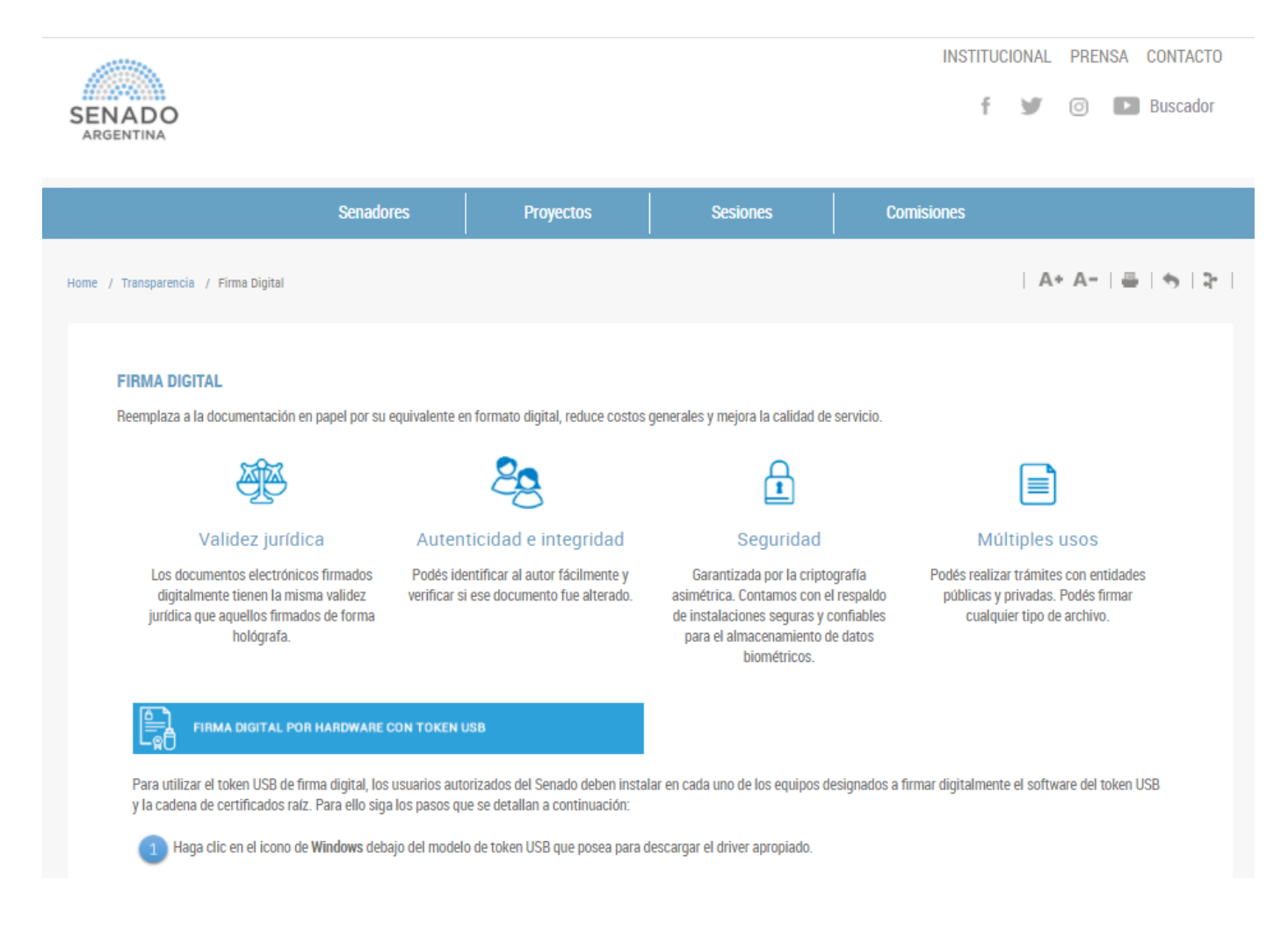

Identifique el modelo de Token USB y a continuación haga clic en el ícono del sistema operativo que se encuentra instalado en el equipo donde se utilizará la firma digital.

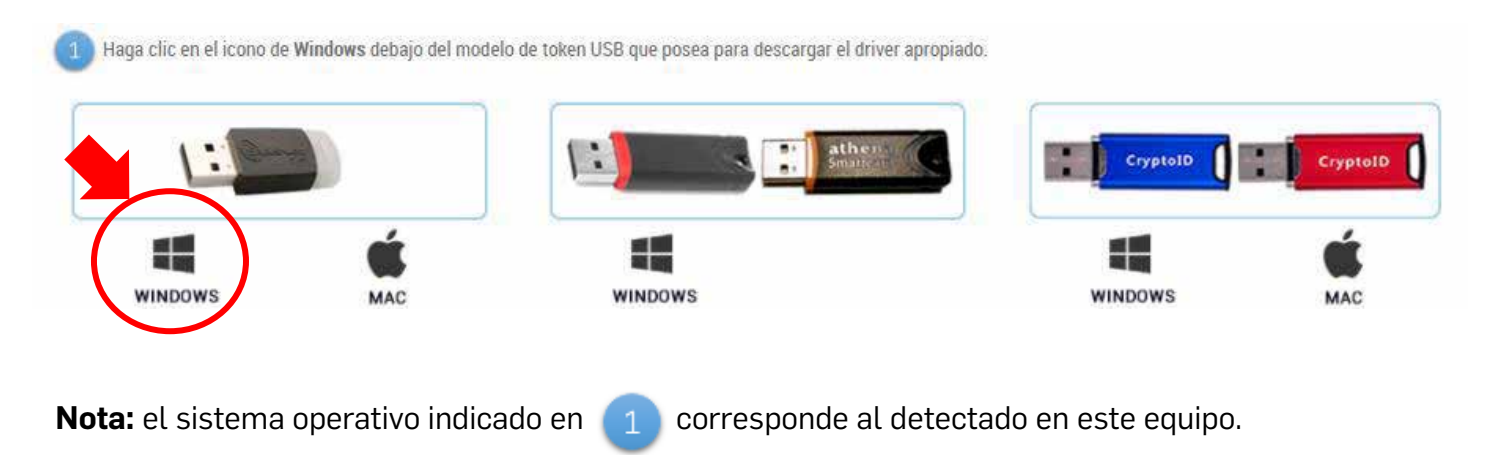

Guarda el archivo.

| Abriendo SAC-10.7.exe        | X                        |
|------------------------------|--------------------------|
| Ha decidido abrir:           |                          |
| SAC-10.7.exe                 |                          |
| que es: Binary File (19,6 M  | MB)                      |
| desde: http://10.0.0.74      |                          |
| ¿Desea guardar este archivo? |                          |
|                              | Guardar archivo Cancelar |
|                              |                          |

Ejecútelo haciendo doble clic en el archivo descargado en el paso anterior.

| Wir | dows Installer       |
|-----|----------------------|
| Ĩ   | Preparing to install |
|     | Cancel               |

Elija "siguiente" en todas las próximas pantallas.

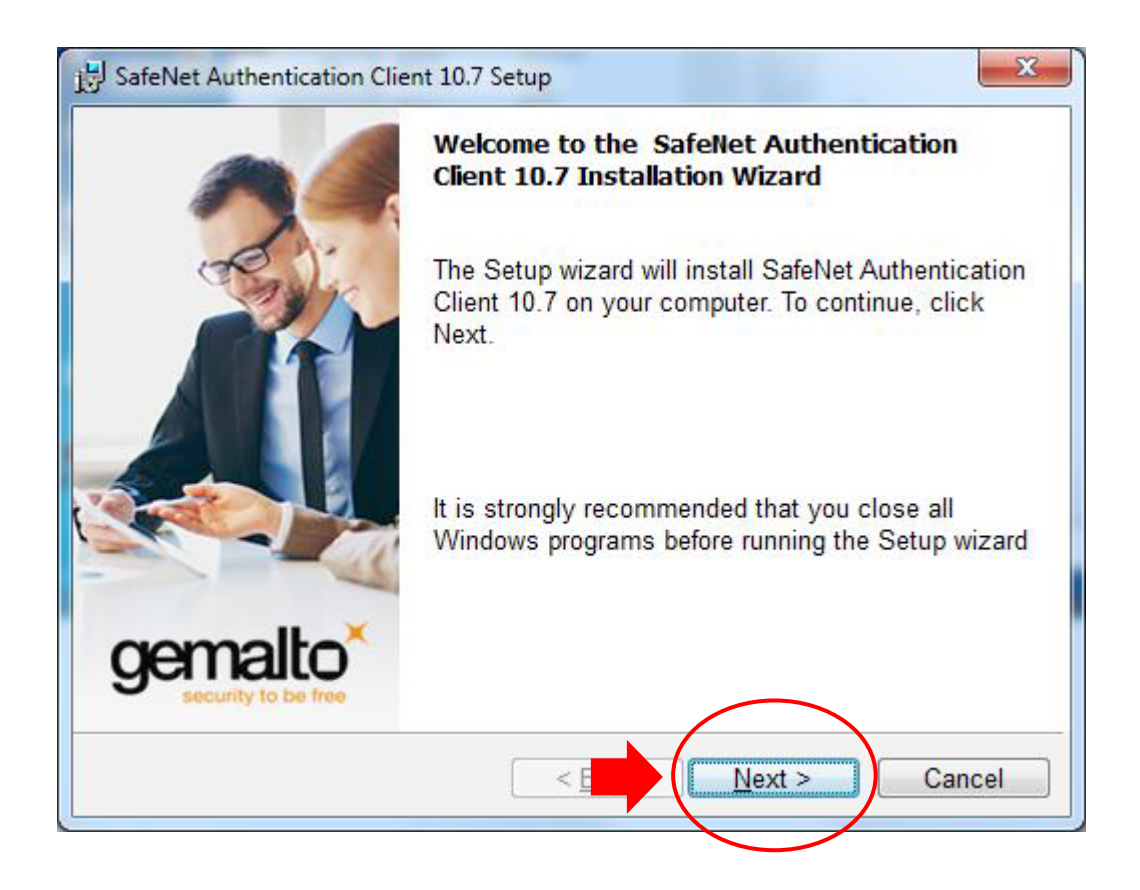

| BafeNet Authentication Client 10.7 Setup                                                                                                    |
|----------------------------------------------------------------------------------------------------|
| License Agreement<br>Please read the following license agreement carefully.                                                                                                    |
| SAFENET SOFTWARE LICENSE TERMS<br>SafeNet Authentication Client                                                                                                    |
| Legal notice:<br>SafeNet software is not sold; rather, copies of SafeNet software are<br>licensed all the way through the distribution channel to the end user.<br>UNLESS YOU HAVE ANOTHER AGREEMENT DIRECTLY WITH SAFENET THAT<br>CONTROLS AND ALTERS YOUR USE OR DISTRIBUTION OF THE SAFENET |
| <ul> <li>I accept the license agreement</li> <li>I do not accept the license agreement</li> <li>InstallShield</li> <li>&lt; Ban Next &gt; Cancel</li> </ul>                                                                                                    |
|                                                                                                    |

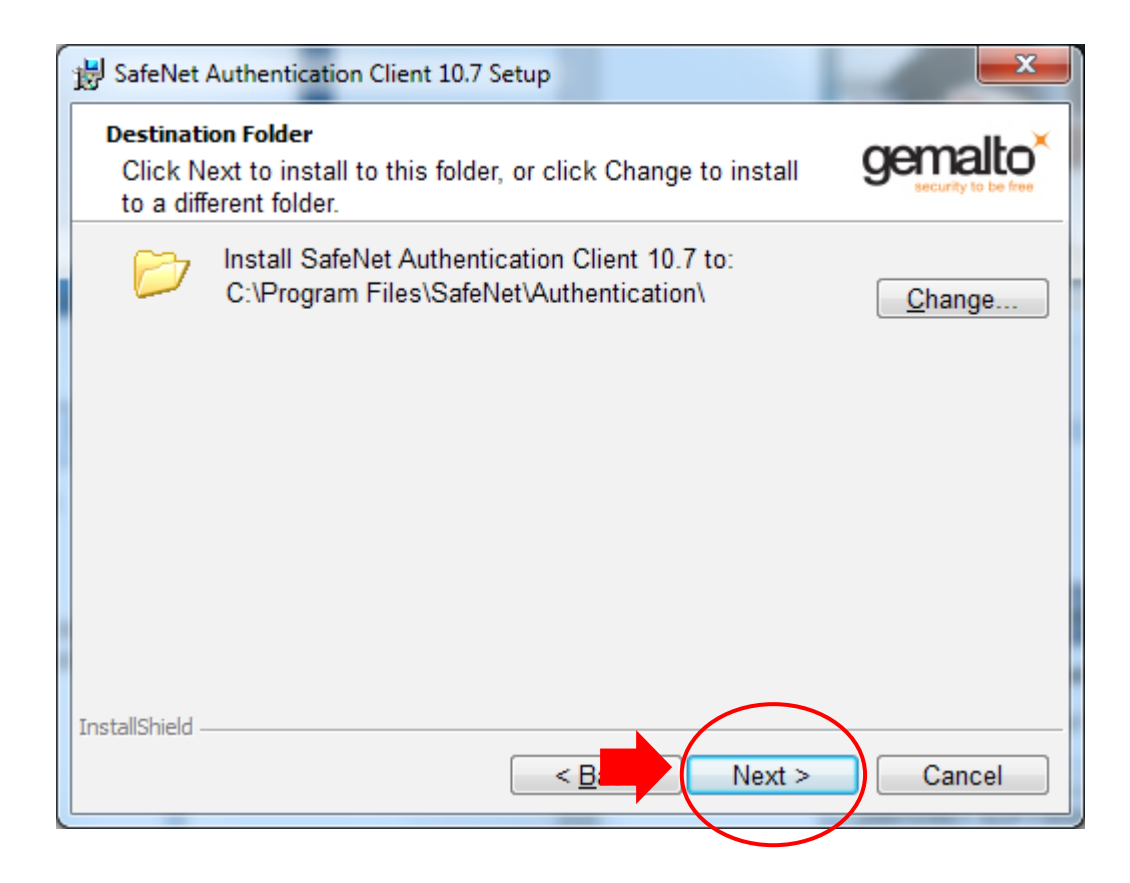

Luego elija instalar y aguarde hasta que se complete la instalación.

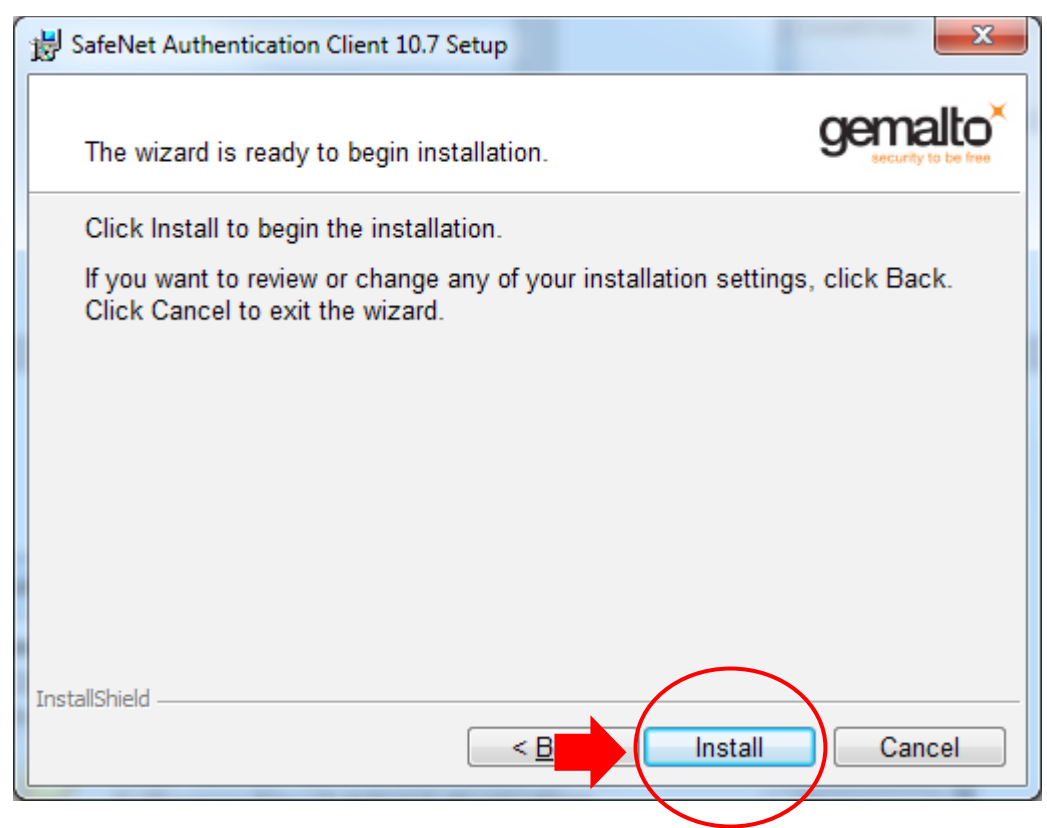

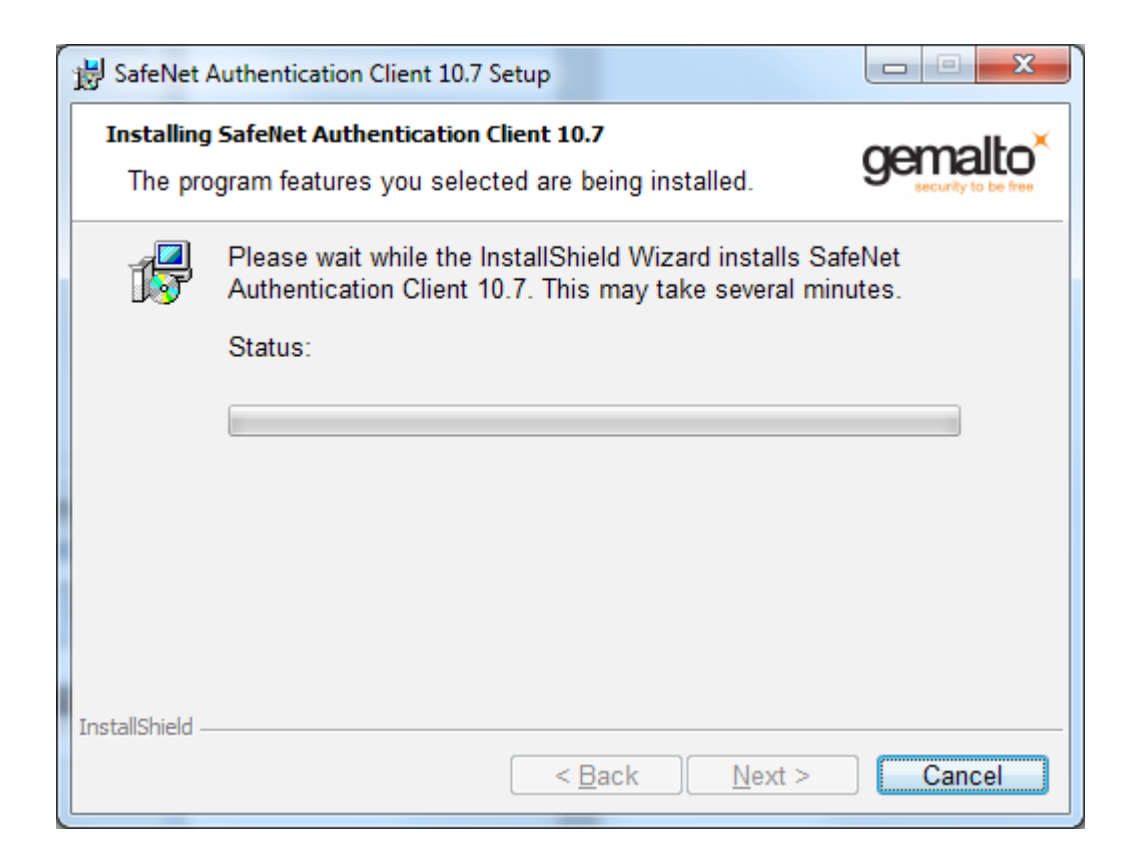

| B SafeNet             | Authentication Client 10.7 Setup                                                                                                    |          |  |  |
|-----------------------|----------------------------------------------------------------------------------------------------|----------|--|--|
| Installing<br>The pro | SafeNet Authentication Client 10.7<br>Ogram features you selected are being installed.                                                              | gemalto* |  |  |
| ı,                    | <ul> <li>Please wait while the InstallShield Wizard installs SafeNet</li> <li>Authentication Client 10.7. This may take several minutes.</li> </ul> |          |  |  |
|                       | Status:<br>Validating install                                                                                                    |          |  |  |
|                       |                                                                                                    |          |  |  |
|                       |                                                                                                    |          |  |  |
|                       |                                                                                                    |          |  |  |
| InstallShield -       | < <u>B</u> ack <u>N</u> ext >                                                                                                    | Cancel   |  |  |

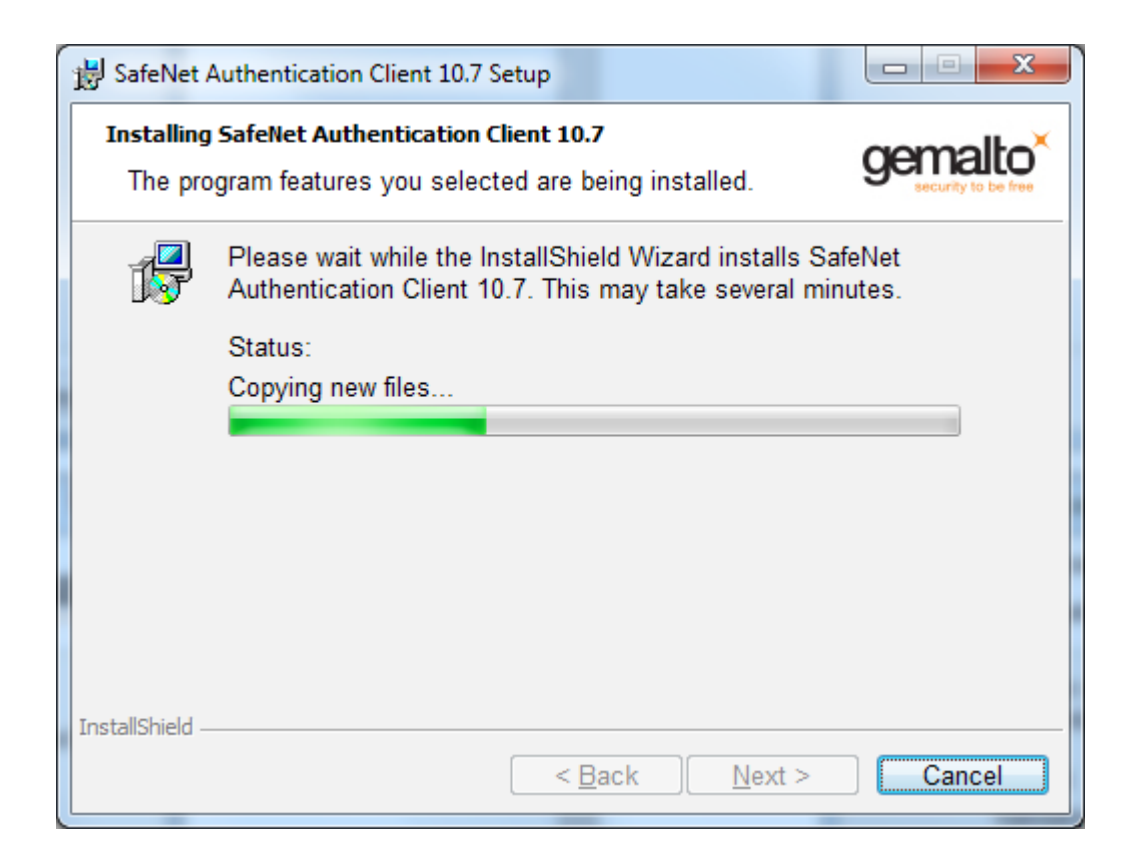

Si apareciera el siguiente mensaje, pulse ok.

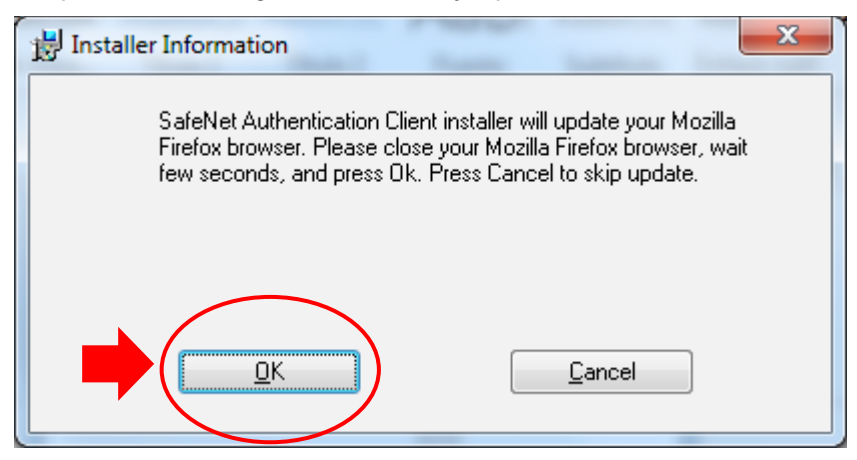

Al finalizar quedará instalada la aplicación necesaria para poder realizar la firma con Token USB.

| B SafeNet Authentication Clier | at 10.7 Setup                                                             |
|--------------------------------|---------------------------------------------------------------------------|
| 2                              | SafeNet Authentication Client<br>10.7 has been successfully<br>installed. |
| Compatibility of the free      | Click Finish to exit Setup.                                               |
|                                | < Back Finish Cancel                                                      |

Para verificar la correcta instalación y funcionamiento, compruebe que el logo SafeNet esté en la barra de inicio. Si luego de instalarlo no aparece, es probable que necesite reiniciar el equipo.

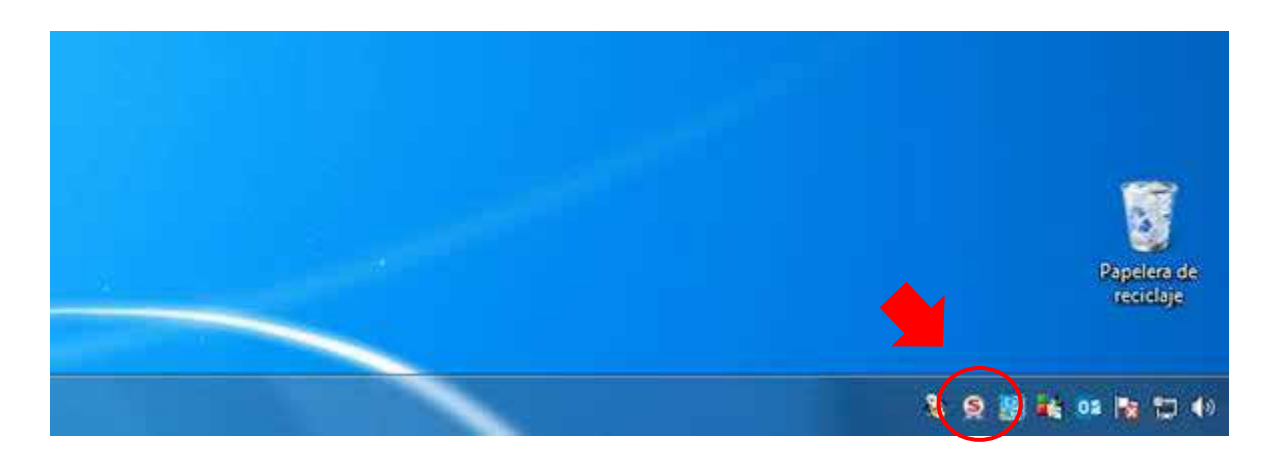

Inserte el Token USB y haga doble clic en el ícono indicado en la imagen anterior.

Aparecerá la siguiente pantalla que indica tanto la correcta detección del e-token USB como la verificación de que el mismo cuenta con certificado instalado en él.

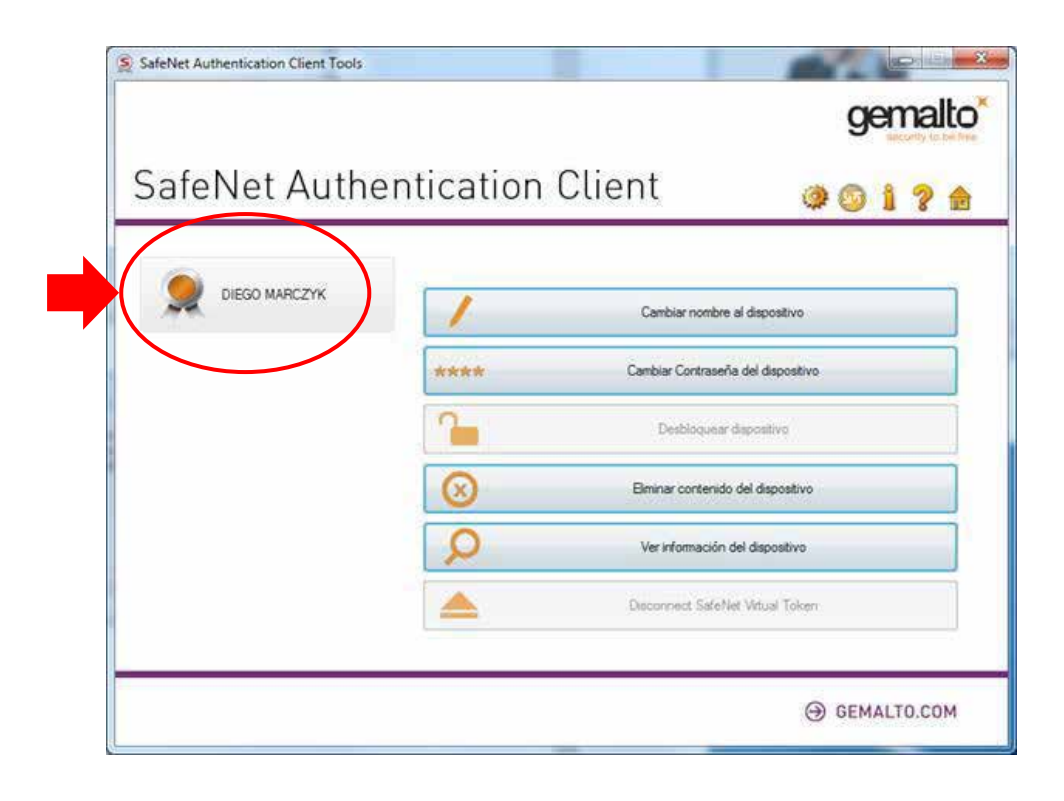

A continuación, proceda a instalar los certificados de firma digital necesarios para autenticar o firmar documentos, tal como se indica en el paso 2. Para ello:

|                                                                                                    |                               |                      |  |         | -   |
|----------------------------------------------------------------------------------------------------|-------------------------------|----------------------|--|---------|-----|
| WINDOWS                                                                                                    | MAC                           | WINDOWS              |  | WINDOWS | MAC |
| Sistema operativo detectado: Windows<br>Si necesita los controladores para Linux o una versión anterior de Windows envíe un mail a Mesa de Ayuda |                               |                      |  |         |     |
| 2 Descargue los certificados raíz, necesarios para validar las firmas en los documentos.                                                         |                               |                      |  |         |     |
| Una vez finalizado, proceda a i                                                                                                    | instalarlos utilizando el sig | uiente INSTRUCTIVO . |  |         |     |

Si olvida la clave para firmar o extravía el token USB debe contactar al Oficial de Registro responsable a fin de emitir un certificado nuevo y (previamente) revocar el certificado actual

Descargue los certificados haciendo clic en el ícono

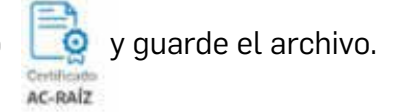

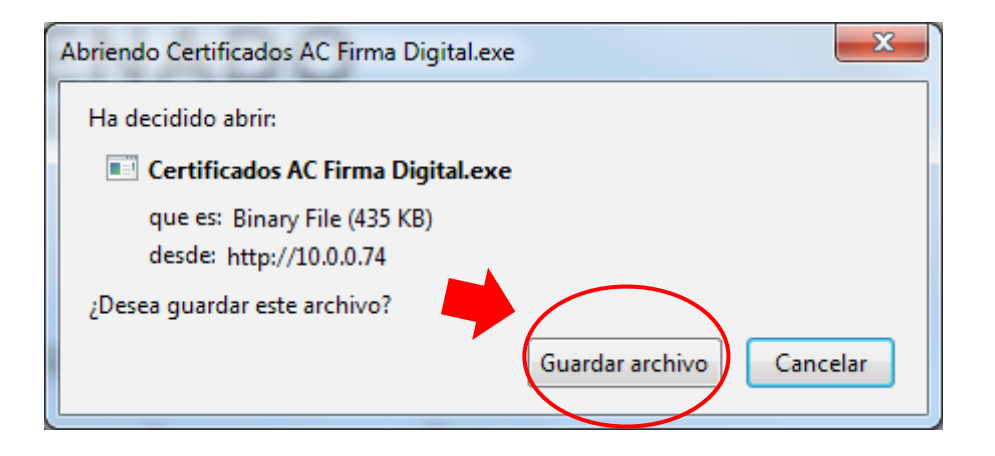

Luego, ejecútelo haciéndole doble clic para instalarlos:

| 📑 Instalar - Certificados de las Autoridades Certificantes de Firma Digit                                                                                                    |          |
|----------------------------------------------------------------------------------------------------|----------|
| Información<br>Es importante que lea la siguiente información antes de continuar.                                                                                                    |          |
| Cuando esté listo para continuar con la instalación, haga clic en Siguiente.                                                                                                    |          |
| ່ອຍ instalarán los certificados correspondientes a las Autoridades Certificantes de<br>Firma Digital en Argentina.                                                                                                    | <u>^</u> |
| Certificados raíz:<br>• AC Raíz<br>• AC Raíz de la República Argentina                                                                                                    | Е        |
| Certificados intermedios:<br>• AC MODERNIZACION-PFDR<br>• Autoridad Certificante de la AFIP<br>• Autoridad Certificante de la AFIP (FECHA DE EXPIRACIÓN 20/12/2018)<br>• Autoridad Certificante para Personas Fisicas de la ANSES (FECHA DE<br>EXPIRACIÓN 20/12/2018)<br>• AC-BOX CUSTODIA FIRMA DIGITAL |          |
| • AC-DIGILOGIX                                                                                                    | -        |
| Instalar                                                                                                    | ancelar  |

| 📑 Instalar - Certificados de las Autoridades Certificantes de Firma Digit                                                                                |          |
|----------------------------------------------------------------------------------------------------|----------|
| <b>Instalando</b><br>Por favor, espere mientras se instala Certificados de las Autoridades<br>Certificantes de Firma Digital en Argentina en su sistema. |          |
| Terminando la instalación                                                                                                    |          |
|                                                                                                    |          |
|                                                                                                    |          |
|                                                                                                    |          |
|                                                                                                    |          |
|                                                                                                    |          |
|                                                                                                    |          |
|                                                                                                    |          |
|                                                                                                    |          |
|                                                                                                    | Cancelar |

Una vez que haya terminado el proceso, los certificados estarán instalados en Windows.

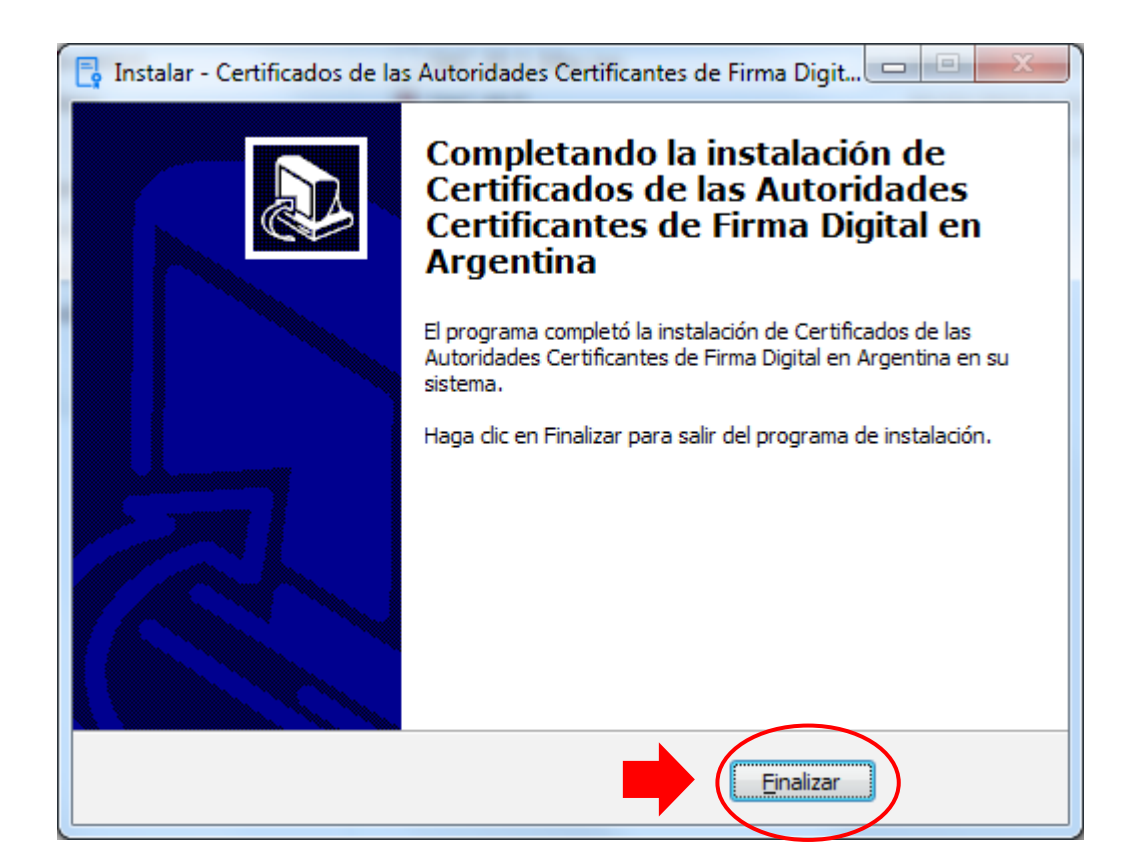

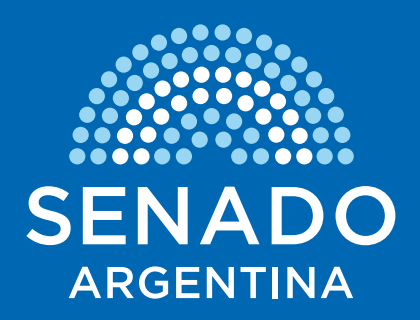